## UNIVERSIDADE FEDERAL DA PARAÍBA CENTRO DE CIÊNCIAS HUMANAS, LETRAS E ARTES COORDENAÇÃO DOS CURSOS DE GRADUAÇÃO PRESENCIAIS DE LICENCIATURA EM LETRAS

## PASSO A PASSO PARA CADASTRO NO SIGAA PÚBLICO

## (Ações de Extensão)

Para participar de Ações de Extensão (eventos, minicursos etc.) registrados no SIGAA, é necessário cadastrar-se no SIGAA Público. O procedimento é o seguinte:

- 1. Acessar <<u>https://sigaa.ufpb.br/sigaa/public/home.jsf</u>>;
- 2. Na aba "Extensão" do menu superior, selecionar "Acesso à Área de Inscritos em Cursos e Eventos".
- 3. Selecionar "Ainda não possuo cadastro!".
- 4. Preencher o formulário.
- 5. Preenchido o formulário, clicar no botão "Cadastrar". Um e-mail de confirmação será enviado.
- 6. Acessar o e-mail informado no cadastro e clicar no endereço indicado para realizar a confirmação do cadastro. Será feito o direcionamento para o SIGAA Público.
- 7. Clicar em "Ir para a tela de login".
- 8. Informar o e-mail e a senha cadastrados. Na página que surgirá, à esquerda, selecionar "Cursos e Eventos Abertos".
- 9. Buscar a "Ação de Extensão" que desejar e inscrever-se nela.
- Uma vez realizada a inscrição, será possível, a partir do SIGAA Público, aba "Extensão" > "Acesso à Área de Inscritos em Cursos e Eventos", selecionar em "Meus Cursos e Eventos" a ação de que se participa e, inclusive, gerar o(s) certificado(s) de participação.

ATENÇÃO: A certificação só estará disponível após o relatório final da Ação de Extensão ter sido aprovado.